## Paying your PPA Dues...

| 1) | From the http://www.pemaquidpoint.org home page click the <u>Join</u> link on the left.                                                                                                    | <page-header></page-header>                                                                                                    |
|----|----------------------------------------------------------------------------------------------------|----------------------------------------------------------------------------------------------------|
| 2) | Find the <u>renewal form</u> link in the text at the bottom of<br>the screen and click it<br>A fillable PDF file will open. You can elect to pay by<br>check or PayPal.                                                                                                    | <page-header></page-header>                                                                                                    |
| 3) | <ul> <li>Fill in the form within your browser and click Submit. This will open your local email application and create a message to the <u>ppa treasurer@pemaquidpoint.org</u>.</li> <li>Sorrythe Submit button doesn't work with all browsers or tablets!</li> <li>An easy alternative is to download the file to your PC or tablet, fill in the form using Acrobat reader (or another PDF app) and then click the <u>Submit</u> button. If you still don't see your emailSelect "Send a Copy" within Acrobat or save the file, open your email and attach it to an email manually.</li> </ul> | DPERTY ADDRESS(ES)       (Number & Street in New Harbor, ME 045*         - Select Street -       PPA Property 1         - Select Street -       PPA Property 2         PROM       PPA Property 2         ROM:       Image: Comparison of the second second secon                                                                                                    |
| 4) | If you selected PayPal as your payment method, click the <u>PayPal</u> button at the bottom of the <u>Join</u> page.                                                                                                    | reme training and consistent and consistent and consistent the filed formation termination form.<br>Note which to just the water control of the constraint of the filed formation in the filed formation formation formation and the filed formation formation for the filed formation for the filed formation formation for the filed formation formation for the filed formation for the filed formation for the filed formation for the filed formation formation for the filed formation for the filed formation formation for the filed formation for the filed formation f |

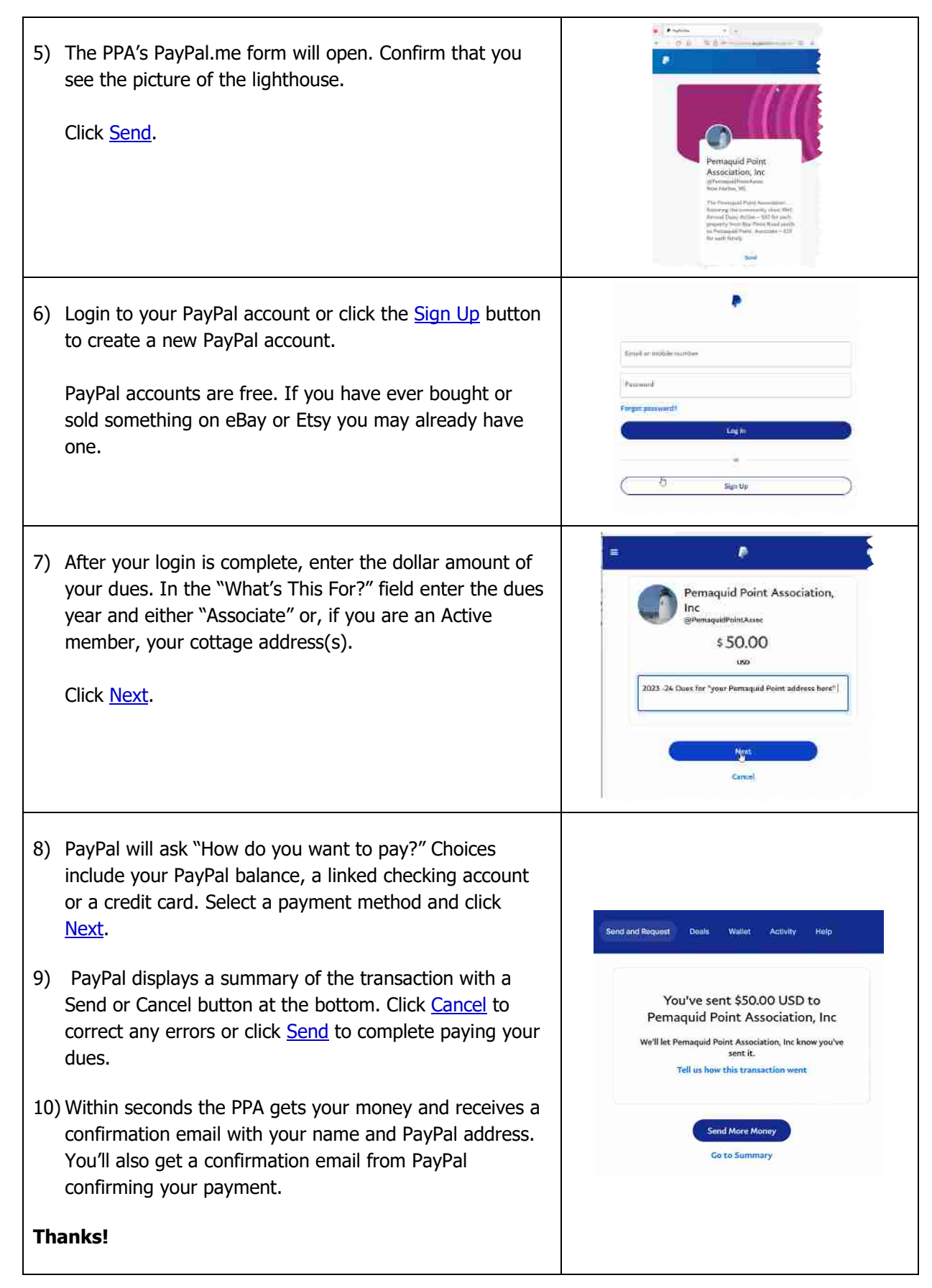